## Ansys 202X 软件和许可证管理器卸载教程

## 一、卸载 Ansys, Inc.软件产品

- ▶ CFX 用户请注意(非 CFX 用户请忽略此步): 如果您安装了要卸载的 CFX 产品,则必须 先停止 MPI 服务,然后才能继续卸载 "Ansys, Inc. 产品"。停止 MPI 服务的方法如下:
  - 1. 使用管理员权限,进入"运行"窗口并输入"Services.msc"。
  - 2. 搜索"IBM Platform MPI Remote Launch",如果找到,单击"停止"。
  - 3. 搜索"Intel(R) MPI Library Process Manager",如果找到,单击"停止"。
  - 4. 继续下面的卸载过程。

| <b>11日本</b><br>二2 道行<br>道用 |   |                                                  |
|----------------------------|---|--------------------------------------------------|
| 現象開政<br>〇 道行 - 査査回知要素は黒    | , | 运行                                               |
|                            |   | Cゴ 17开<br>日 17月29년38<br>49 総定部子科研算編<br>48 総定部分利任 |
|                            |   |                                                  |

| 🧧 运行  | ×                                                 |  |
|-------|---------------------------------------------------|--|
| Ø     | Windows 將根据你所输入的名称,为你打开相应的程序、文件夹、文档或 Internet 资源。 |  |
| 打开(0) | Services.msc 🗸 🗸 🗸                                |  |
|       | 确定 取消 浏览(B)                                       |  |

| (A) 1198 (7) 11 |                |                                           |        |      |       |
|-----------------|----------------|-------------------------------------------|--------|------|-------|
| 服务(本地)          | · 服务(本地)       | 2                                         |        |      |       |
|                 | 选择一个项目来直看它的描述。 | 名称                                        | MAG    | 秋西   | 启动类型  |
|                 |                | ActiveX Installer (AxinstSV)              | 为从_    |      | 手动    |
|                 | 1              | Agent Activation Runtime_e27faf           | Runt   |      | 手动    |
|                 | 1              | Allloyn Router Service                    | 路由     |      | 手动触发. |
|                 | 1              | ANSYS Licensing Tomcat                    | Apec   | IEÆ  | 自动    |
|                 | 1              | ANSYS, Inc. License Manager               | Han_   | 正在   | 自动    |
|                 | 1              | App Readiness                             | 当用     |      | 手动    |
|                 | 1              | Application Identity                      | 100    |      | 于动触发。 |
|                 | 1              | Application Information                   | 使用     | 正在   | 手动触发。 |
|                 | 1              | Application Layer Gateway Service         | 79 In  |      | 手助    |
|                 | 1              | Application Management                    | 为通     |      | 手动    |
|                 | 1              | AppX Deployment Service (AppXSVC)         | 为部…    |      | 事动    |
|                 | 1              | 《 AssignedAccessManager 服务                | Assig_ |      | 手动触发。 |
|                 | 1              | AVCTP 服务                                  | 这是     | IE在_ | 手动触发。 |
|                 | 1              | Background Intelligent Transfer Service   | 使用     | IEÆ  | 自动组织  |
|                 | 1              | A Background Tasks Infrastructure Service | 投制     | IEÆ. | 自动    |
|                 | 1              | BaiduNetdiskUtility                       | 而愈     |      | 手动    |
|                 | 1              | Base Filtering Engine                     | 越本     | 正在   | 自动    |
|                 | 1              | BitLocker Drive Encryption Service        | BDE    | IEÆ. | 手动触发。 |
|                 | 1              | 3 Block Level Backup Engine Service       | Win    |      | 手动    |
|                 |                |                                           |        |      |       |

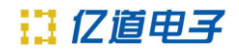

## ▶ Ansys, Inc. 产品的卸载步骤:

- 1. 关闭当前正在运行的所有应用程序。
- 2. 在 Windows 10 中,右键单击"开始 > ANSYS 202X Rx> 卸载 Ansys 202X Rx"。

| = | Sherlock Result Viewer 2021 R1  | 高效工作            |                 |
|---|---------------------------------|-----------------|-----------------|
|   | Sherlock Single Project 2021 R1 | 🐨 💷 😅           |                 |
|   | Sherlock Solder Manager 2021    |                 | 的历史将<br>Outlook |
|   | Sc SpaceClaim 2021 R1           | Office          | 8549 💼          |
|   | System Coupling 2021 R1         |                 |                 |
|   | TG TurboGrid 2021 R1            | O               |                 |
|   | Uninstall ANSYS 2021 R1         | Microsoft Edge  |                 |
|   | Workbench 2021 R1               | 刘宪              |                 |
|   | Ansys 2022 R1 ~                 |                 |                 |
|   | ANSYS, Inc. License Manager 🗸 🗸 |                 |                 |
|   | B                               | Microsoft Store |                 |
| 0 | 百度网盘                            | Dell            |                 |
|   | 🙀 使驱                            |                 |                 |
|   | D                               | (men)           |                 |
|   | Dell CinemaColor                | My Dell         | U HcAfee        |
| 0 | Dell Customer Connect           |                 |                 |
| d | Dell Digital Delivery           | -               | -               |
| O | Dell Mohile Connect 3 3         | WB SC           | GS              |
|   | 0 👩 📅 🚇 💶                       |                 |                 |

| 2021 R1 Product Uninstalla                | tion - "Windows x64"                                                                                                    | - D ×                 |
|-------------------------------------------|----------------------------------------------------------------------------------------------------|-----------------------|
| 2021 R1                                   |                                                                                                    | Ansys                 |
|                                           | Calact the resolution to uniontal                                                                                                    | Calent M University M |
| Ansys<br>Realize Your<br>Product Promise" | # Welling In, Driven           # Welling In, Driven           # Discourse           # Discourse           # Status           # Status |                       |

**3.** 您必须使用与安装产品时相同或更高的权限进行卸载,我们强烈建议以最初安装 产品的用户身份(管理员权限)进行卸载。

4. 选择要卸载和取消配置的产品,然后单击"卸载所选项目/Uninstall Selected Item(s)."。并非所有产品和产品组件都可以单独列出。

5. 在继续之前,系统会要求您保存所有数据并关闭所有 Windows 应用程序。 单击 "确定/OK"。

6. 系统将询问您是否确定要卸载选定的产品。 单击"是/ Yes"。

7. 将出现一条消息,提示卸载已完成。 单击"确定/OK"。

8. 删除 Ansys, Inc. 产品安装目录 Shared Files。该目录缺省位置在 "C:\Program Files\ANSYS Inc\v211"

**注意**: 卸载所有所需产品后,您会看到一条消息,指出我们的卸载程序无法识别的任何文件或目录仍然存在。这些剩余文件通常包括诸如.udf文件、用户自定义文档和各种例程之类的内容。如果不再需要这些文件,请手动删除它们。

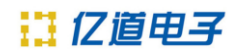

- ▶ CFD-Post 的卸载: CFD-Post 可以作为独立产品安装; 然而,作为一个独立的产品,它 也会自动安装 Fluent、Polyflow 和 Icepak。 要卸载 CFD-Post,您必须卸载所有已安装 的上述产品。
  - 如果您选择卸载独立 CFD-Post 而不卸载其他产品,则卸载程序不会卸载 CFD-Post。
  - 如果您选择卸载包含独立 CFD-Post 的所有其他产品,但未选择 CFD-Post,则不会删 除 CFD-Post。

如果单个产品目录包含与尚未卸载的其他产品共享的组件,则可能不会删除它们。但是,已 卸载的产品将不再运行。

在平台(文件服务器)安装的情况下,卸载将从所有 Windows 平台中删除选定的产品。

此过程会从您的系统中删除指定的 Ansys, Inc. 程序,但不会删除 Ansys 许可证管理器。按照"卸载 Ansys 许可证管理器"中的步骤卸载许可证管理器。

## 二、卸载 Ansys 许可证管理器

在继续执行以下步骤以从系统中删除 Ansys 许可证管理器之前,请确保此计算机或网络上依赖这些 Ansys 许可证管理器的任何其他计算机上没有 Ansys, Inc. 产品。

▶ 许可证服务器的卸载: 在许可证服务器计算机上执行以下步骤:

1. 通过"Ansys License Management Center"停止"许可证服务器/Ansys, Inc. License Manager"。

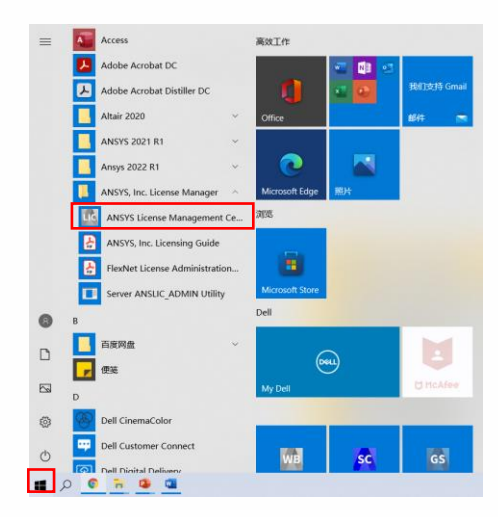

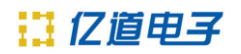

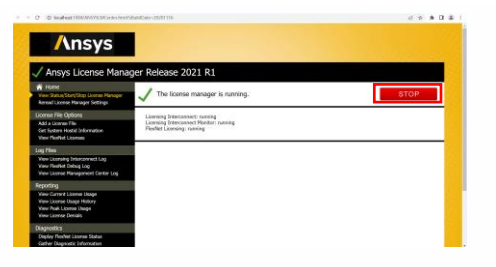

如果"许可证服务器/Ansys, Inc. License Manager"正常停止后,显示如下图:

| 0 B loaker 100000000 and here                                                                                         | Addae-2021118                                                                                                    | 0 0 8 0 | 1 |
|----------------------------------------------------------------------------------------------------|----------------------------------------------------------------------------------------------------|---------|---|
| Ansys                                                                                                    |                                                                                                    |         |   |
| 🕐 Ansys License Manag                                                                                                 | jer Release 2021 R1                                                                                                    |         |   |
| Hume<br>Vex Solar/Son/Sop Lione Reage<br>Famel Liones Reage Settings                                                  | O The license manager is stopped.                                                                                                    | STAR    |   |
| License File Options<br>Add a License File<br>Get System Heald Information<br>View Rediet Licenses                    | Licensing Intercentenct: Indirawing<br>Licensing Intercentenct Markon: not number<br>Markitet Licensing: not number                                      |         |   |
| Log Files<br>Vere Lorening Intercervent Log<br>Vere Findet Debug Log<br>Vere Lorene Management Darter Log             | 2022/03/21 22:35:27: Attangating to stop five learner manager<br>2022/03/21 22:25:26: The learner manager has been maneededy stoggesd on desistop-45etg? |         |   |
| Reparting<br>Vew Convert Learns Usage<br>Vew Elicanos Usage History<br>Vew Teski Learns Usage<br>Vew Elicanas Dostals |                                                                                                    |         |   |
| Disgnestics<br>Display Pitchiel Lawree Status<br>Gather Diagnosit: Information                                        |                                                                                                    |         |   |

2. 卸载 Ansys, Inc. License Manager 服务。 您必须使用以下命令来执行此操作:

"C:\Program Files\ANSYS Inc\Shared Files\Licensing\winx64\ansysli server" -k uninstall

| 全部 应用 文拍 同页 更多 *                                                                              |             | R X                               |
|-----------------------------------------------------------------------------------------------|-------------|-----------------------------------|
| 最佳匹配                                                                                          |             |                                   |
| ■ 命令提示符<br>应用                                                                                 |             |                                   |
| 設置<br>□ 在 Win + X 菜前中将命今禄示符替<br>換为 Windows PowerShell                                         | >           | 命令提示符                             |
|                                                                                               | 2           | <b>п</b>                          |
| > cuno - Helinio Marian                                                                       |             | 以管理员身份运行                          |
|                                                                                               |             | 1 打开文件位置                          |
|                                                                                               |             | 口 固定到"开始"屏幕                       |
|                                                                                               |             |                                   |
|                                                                                               |             |                                   |
| ₽ emd                                                                                         |             |                                   |
| <u> </u>                                                                                      |             |                                   |
|                                                                                               |             |                                   |
|                                                                                               |             |                                   |
|                                                                                               |             | - 6                               |
| audi Ciwindows(systems2)cmd.exe<br>rosoft Windows [版本 6.1.7681<br>双所有 (c) 2009 Microsoft Corp | ]<br>oratio | m。保留所有权利。                         |
| Users\cli>cd C:\Program Files                                                                 | ANSY        | Inc\Shared Files\Licensing\winx64 |
|                                                                                               |             |                                   |

如果 "许可证服务器/Ansys, Inc. License Manager" 正常卸载后,显示如下图:

| m 曾理员: C:\Windows\system32\cmd.exe                                                 |               |
|------------------------------------------------------------------------------------|---------------|
| Microsoft Windows [版本 6.1.7601]<br>版权所有 <c> 2009 Microsoft Corporation。保留所有权利。</c> |               |
| C:\Users\cli>cd C:\Program Files\AMSYS Inc\Shared Files\                           | Licensing∖win |
| C:\Program Files\ANSYS Inc\Shared Files\Licensing\winx64<br>ninstall               | >ansysli_serv |
| Service "ANSYS, Inc. License Manager" uninstalled succes                           | sfully.       |
| C:\Program Files\ANSYS Inc\Shared Files\Licensing\winx64                           |               |

3. 如需卸载 ANSYS Licensing Tomcat 服务。请以管理员权限打开命令行窗口,并运行如下命令:

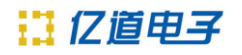

sc stop "ANSYSLicensingTomcat"
sc delete "ANSYSLicensingTomcat"

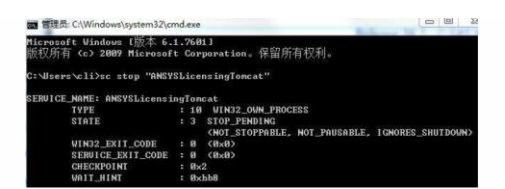

此时,ANSYS Licensing Tomcat 服务正常卸载后,显示如下图:

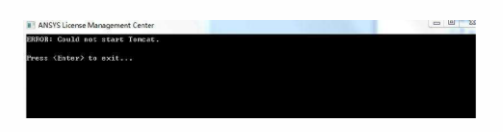

4. 删除许可子目录 Shared Files。该目录缺省位置在 "C:\Program Files\ANSYS Inc\Shared Files"。

5. 从"开始"菜单中删除"Ansys, Inc. License Manager"文件夹。

6. 删除"ANSYSLIC\_DIR"和"ANSYSLIC\_SYSDIR"环境变量(如果已设置)。

> **客户端的卸载:**在客户端计算机上执行以下步骤:

1. 删除许可子目录 Shared Files。该目录缺省位置在 "C:\Program Files\ANSYS Inc\Shared Files"。

2. 从"开始"菜单或应用程序屏幕中删除 "Ansys 202X Rx> Ansys Client Licensing" 文件夹。